# **Connecting to Wi-Fi**

### For the most up-to-date information, please visit: <a href="https://it.cornell.edu/wifi">https://it.cornell.edu/wifi</a>

#### Who can use the Wi-Fi networks at Cornell?

|                                                                                                    | Faculty, staff, students<br>(with NetID) | Alumni | Visitors          | GuestID |
|----------------------------------------------------------------------------------------------------|------------------------------------------|--------|-------------------|---------|
| eduroam                                                                                                    |                                          |        | x                 |         |
| Secure Wi-Fi.                                                                                                    |                                          |        | (if registered at |         |
| Fast, private connections.                                                                                                    | Х                                        |        | an eduroam        |         |
| Used by visitors from participating eduroam institutions.<br>Available on many campuses around the world.                      |                                          |        | institution)      |         |
| Cornell-Visitor                                                                                                    |                                          |        |                   |         |
| Non-secure Wi-Fi.                                                                                                    |                                          |        |                   |         |
| Best used only when secure Wi-Fi is not an option. Your data transmissions are not private and could be intercepted by others. |                                          | Х      | X                 | Х       |
| RedRover                                                                                                    |                                          |        |                   |         |
| Non-secure Wi-Fi.                                                                                                    |                                          |        |                   |         |
| Best used only when secure Wi-Fi is not an option. Your data transmissions are not private and could be intercepted by others. | Х                                        | Х      |                   | Х       |
| Eduro                                                                                                    | am                                       |        |                   |         |

Connect to eduroam, Cornell's secure wireless (Wi-Fi) network, to access the Internet, keep everything you do online private, and use your eduroam account at other eduroam institutions(link is external).

- 1. Select the eduroam Wi-Fi network.
- 2. Sign in with your NetID@cornell.edu and NetID password.
- Accept the network-access.it.cornell.edu certificate and you are online.
  If you need detailed instructions (including smartphones and iPads), see the instructions at the right.

## **Cornell-Visitor**

Register to use the Cornell-Visitor network. Follow the steps below.

- 1. Select **Cornell-Visitor** from the list of available Wi-Fi networks on your device.
- 2. A browser window should open automatically. You should see the Cornell-Visitor registration screen.

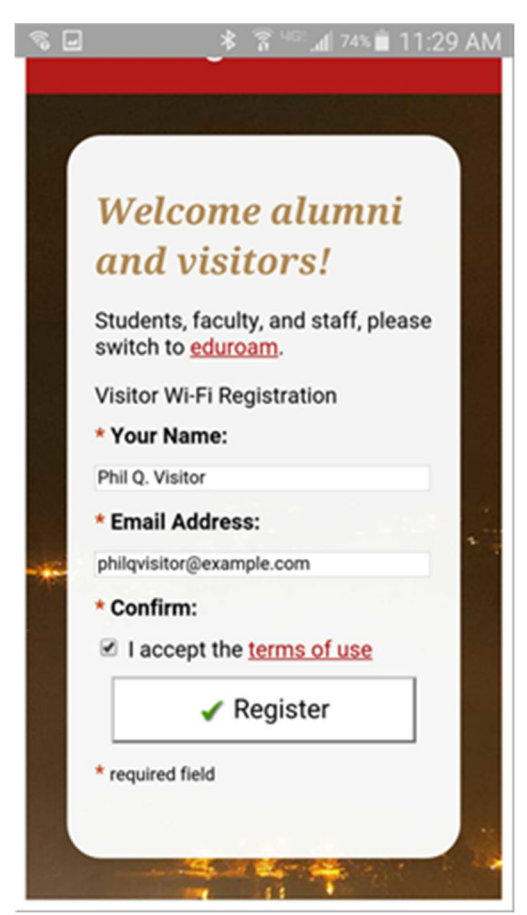

- 3. Enter your name and email address and then check the box that you accept the terms of use.
- 4. Click Register.
- 5. You'll see a confirmation screen. Click **Log In**. Because this is a visitor network, you will need to register your device daily.

#### RedRover

- 1. Tap Settings.
- 2. Tap **Wi-Fi**.
- 3. Tap **RedRover**.
- 4. Open Safari/any web browser to connect to the Internet. If this is the first time you're connecting to RedRover with this device, you'll be asked to complete a quick registration process. Cornell University <u>Policy 5.7, Network</u> <u>Registry</u>, requires registration of all devices connected to the network. The following steps apply only when you're registering a device.
- 5. On the Cornell Network page, click **Connect with Cornell NetID or GuestID**.

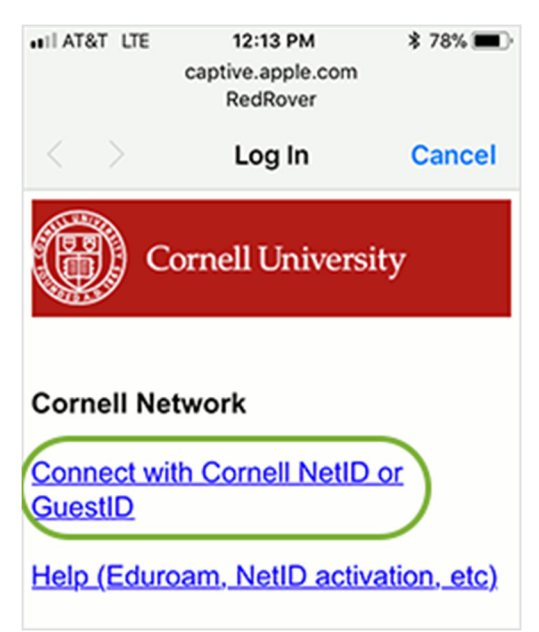

6. On the CUWebLogin page, enter your Cornell NetID or GuestID and password, and if necessary, select the ID Type. Then click **Login**.

| CUWebLo              | ogin    |
|----------------------|---------|
| NetID or<br>GuestID: | pqs655  |
| Password:            | •••••   |
| ID Type:             | NetID ‡ |

 On the Registration page, enter a Description for the device, and then click Register. The description should help you identify which devices you've registered. Enter a description that makes sense to you.

| ∎II AT&T LTE                 | 12:14 PM<br>dnsdb.cit.cornell.edu<br>RedRover | \$ 77% 🔳 |  |  |
|------------------------------|-----------------------------------------------|----------|--|--|
| $\langle \rangle$            | Log In                                        | Cancel   |  |  |
| Cornell University           |                                               |          |  |  |
| Cornell Ne                   | twork                                         |          |  |  |
| To use the O<br>Network, cli | Cornell University<br>ck <b>Register</b> .    |          |  |  |
| Description<br>(e.g. "Dell L | .aptop")                                      |          |  |  |
| iPhone                       |                                               |          |  |  |
| Register                     |                                               |          |  |  |
| NetID/Gues                   | tID                                           |          |  |  |
| pqs65                        |                                               |          |  |  |
| User Name:                   |                                               |          |  |  |

8. Registration can take up to 5 minutes to take effect. To use the device immediately, reboot it.

| uti AT      | '&T LTE         | a dnsdb.cit.cornell.edu<br>RedRover | \$ 77% 🔳   |
|-------------|-----------------|-------------------------------------|------------|
| <           | >               | Log In                              | Cancel     |
| Reg<br>seco | istrat<br>onds. | ion in progress: Rea                | ady in 272 |
| <u>Clic</u> | k for l         | help                                |            |
| Net         | twork: 1        | 10.148.0.0/17                       |            |
| Use         | e of this       | s network is governed by Co         | ornell     |

If you have not accepted the Cornell Network Terms and Conditions, you'll be asked to agree to the terms on the <u>My</u> <u>Computers</u> page. You can also add or edit a device description or remove a registration at any time on the <u>My</u> <u>Computers</u> page.

## For the most up-to-date information, please visit: <a href="https://it.cornell.edu/wifi">https://it.cornell.edu/wifi</a>